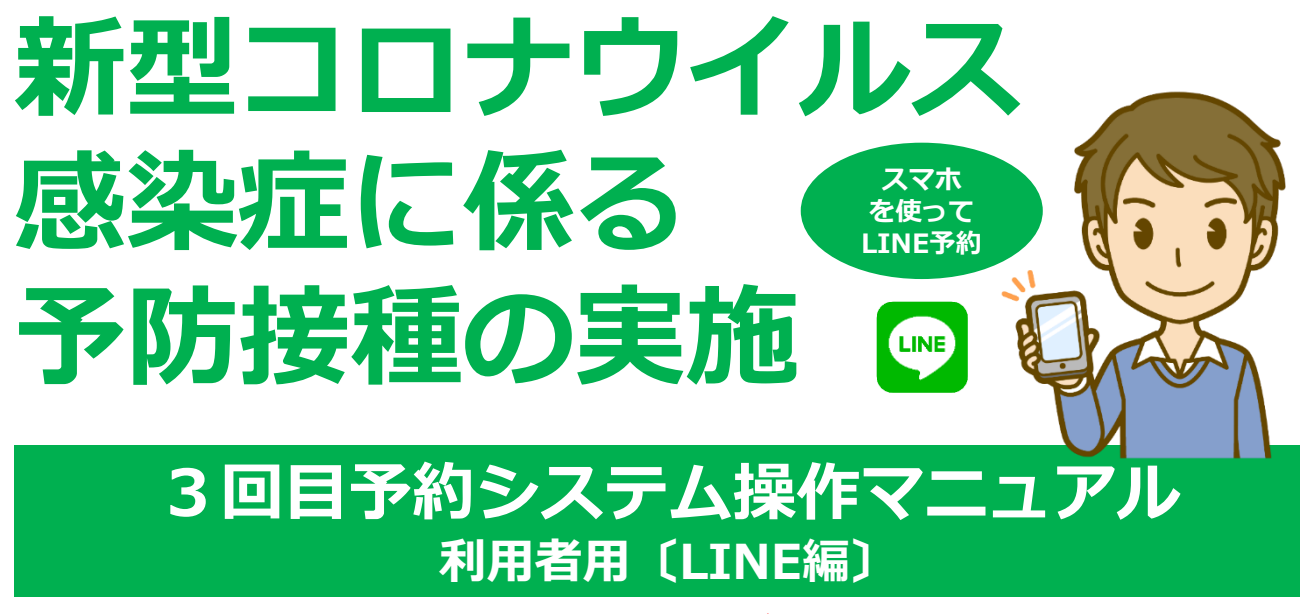

※LINE未登録の方はLINEの新規登録が必要です。

#### I. はじめに

# 01 予約時にご用意いただくもの

準備として、接種券をお手元にご用意ください。 ※接種券は住民登録されている自治体から郵送にて届きます。

# 予診票付き接種券

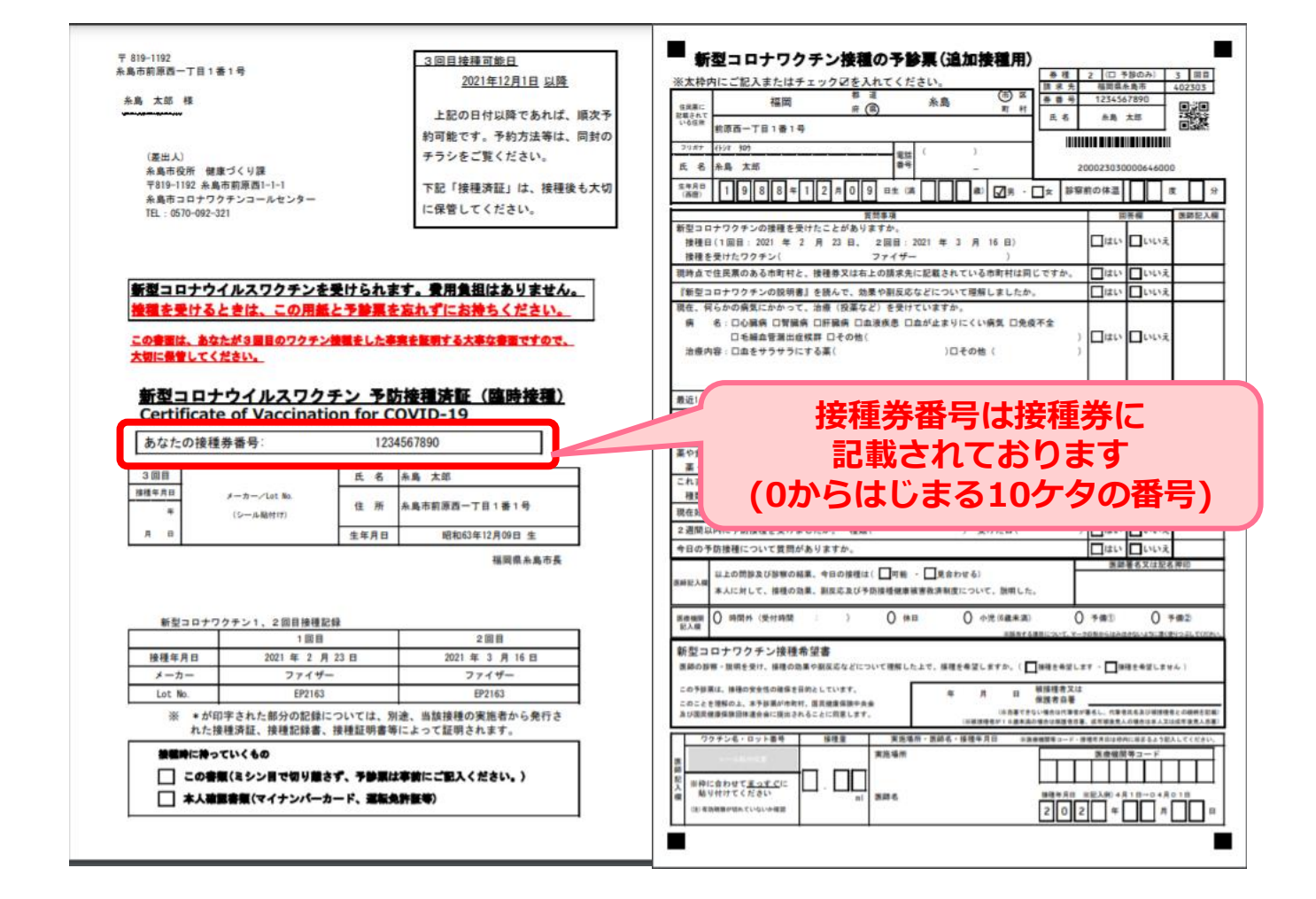

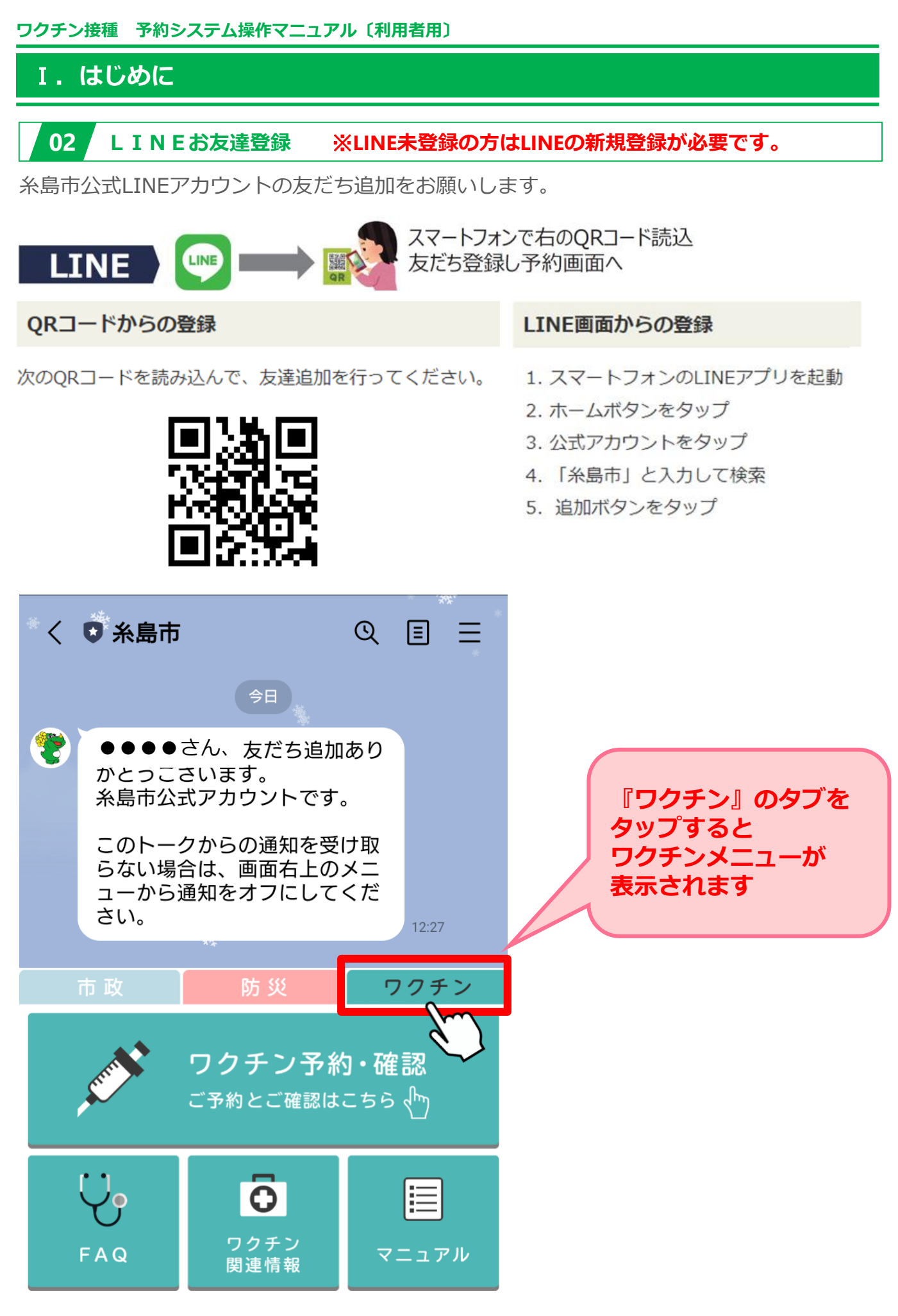

メニューを開く/閉じる 🗸

(<u>...</u>)

I. はじめに

### **03** 糸島市公式LINE ワクチンメニューについて

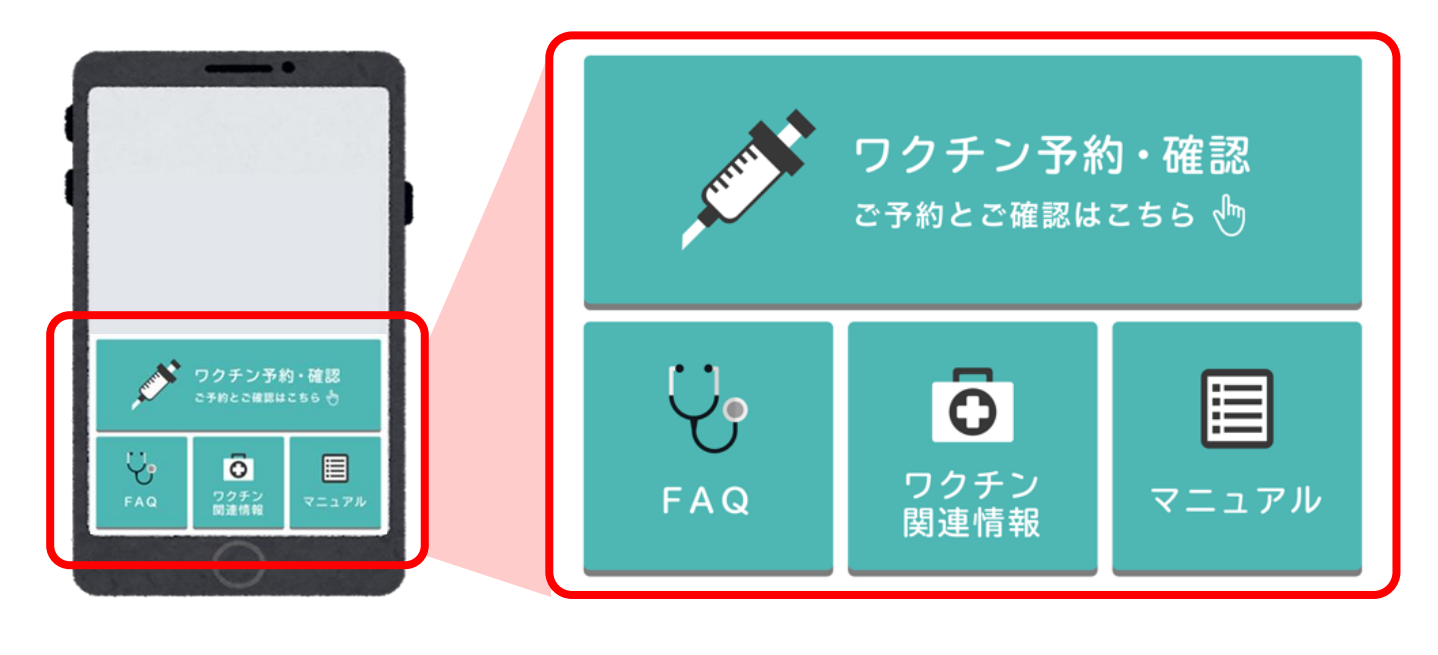

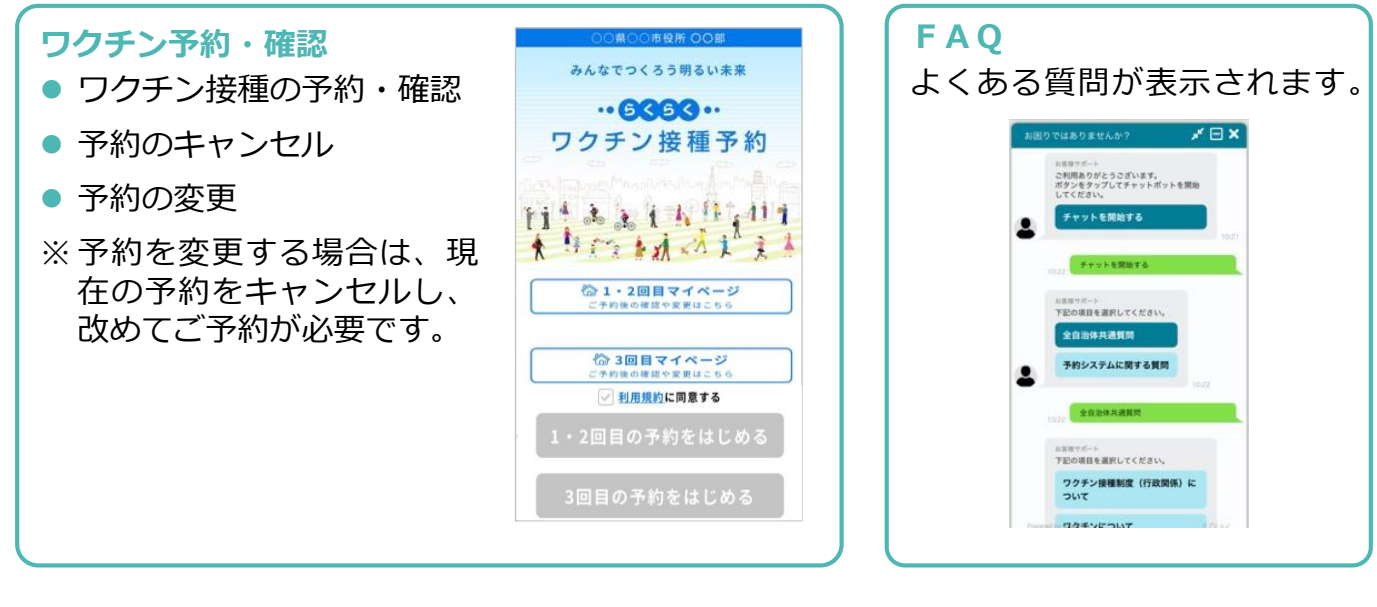

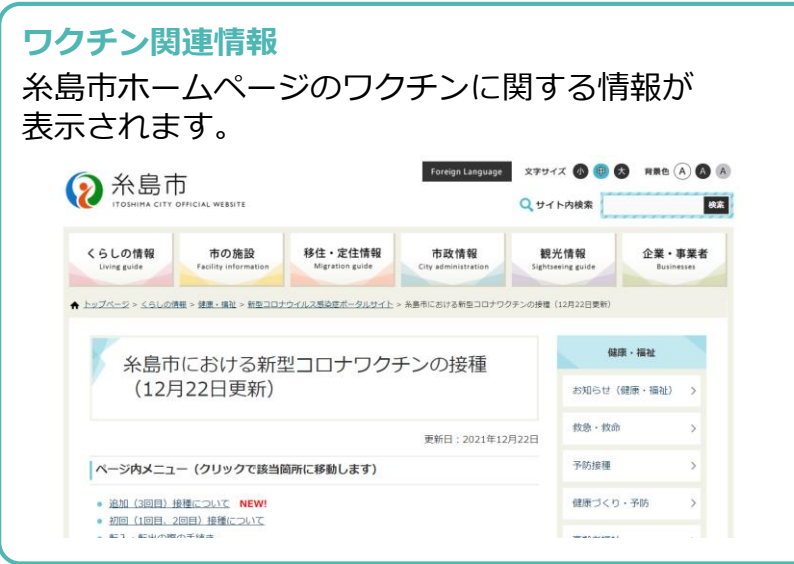

| <b>マニ</b> コ<br>マニコ | <b>アル</b><br>アルが表示されます。                                              |
|--------------------|----------------------------------------------------------------------|
|                    | 新型コロナウイルス                                                            |
|                    | 感染症に係る<br>予防接種の実施<br>P が を なまた のまた のまた のまた のまた のまた のまた のまた のまた のまた の |
|                    | 2021.00.00 [O#6]                                                     |
|                    | ○○市ワクチン接種膨脹间                                                         |

# Ⅱ.予約をする

#### 01 利用規約の確認

ワクチン予約・確認」を押下してください。

利用規約をお読みいただき、同意する場合には 2 「利用規約に同意する」にチェックを入れ、 3 「予約をはじめる」ボタンを押下してください。

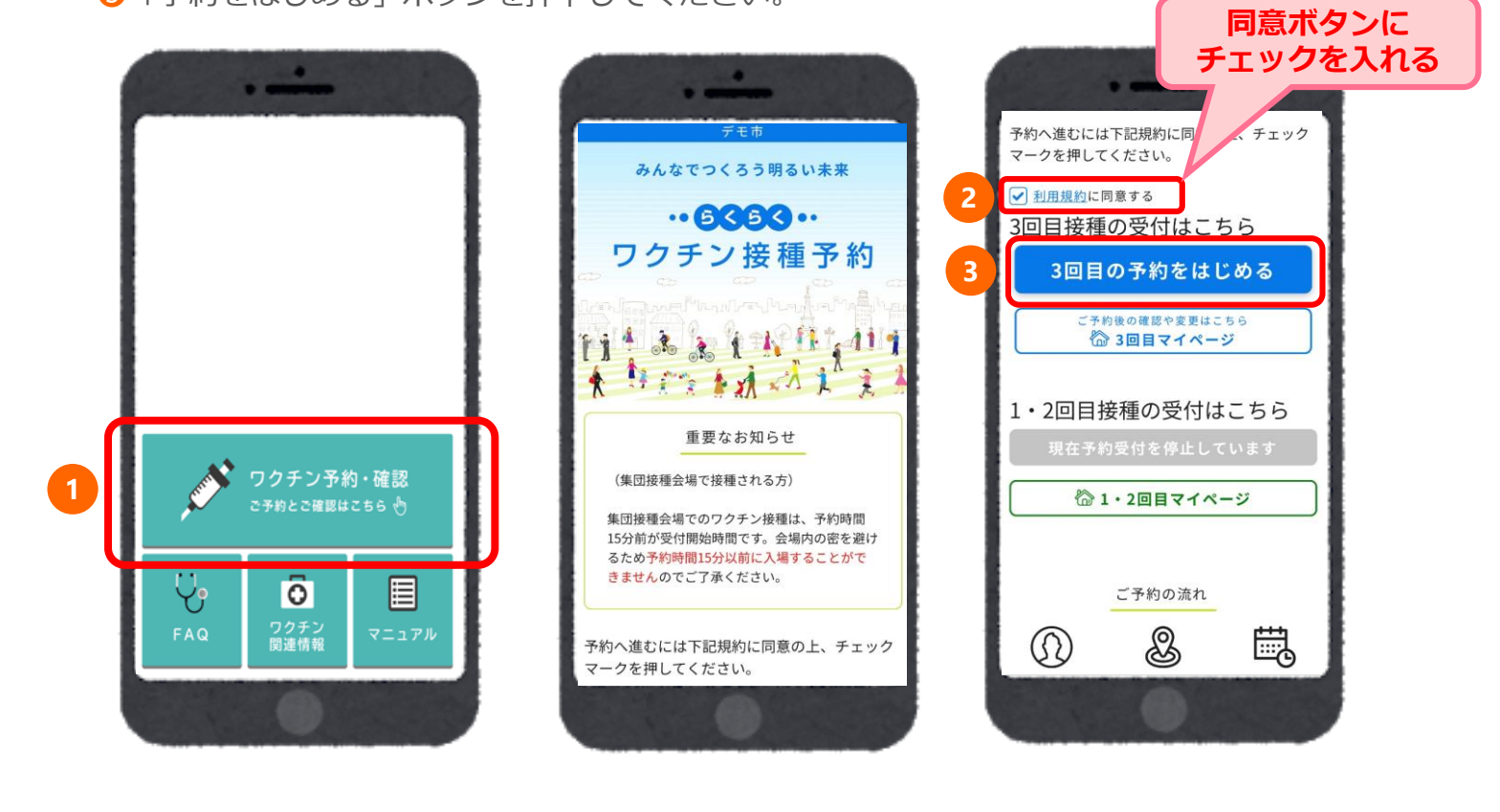

02 個人認証(利用者の識別)

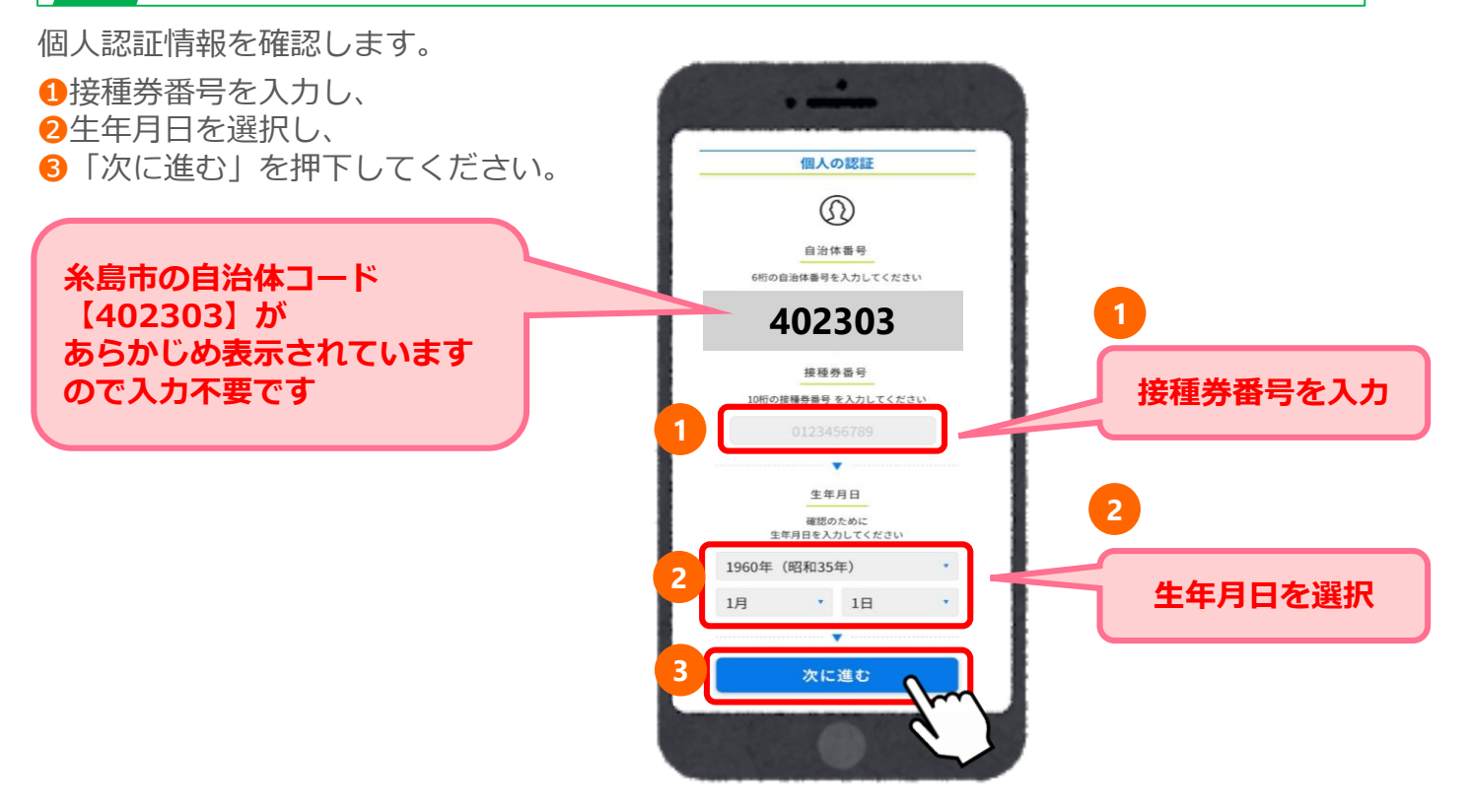

Ⅱ.予約をする

個人認証に失敗した場合

入力に間違いがあると「入力された情報に該当する接種券が見つかりませんでした。再度入 力ください。」とエラーメッセージが表示されます。

| 個人の認証                                           |
|-------------------------------------------------|
| 接種券の登録が見つかりませんでした。                              |
| 0                                               |
| 自治体番号                                           |
| 6桁の自治体番号を入力してください<br>こちらはCOG市専用の予約サイトです         |
| お手元の接種券と一致しているかご確認の上、予約を進めてください                 |
| 999999                                          |
| ······                                          |
| 接種券番号                                           |
| 10桁の接種券番号 を入力してください                             |
| 0123456789                                      |
|                                                 |
| ······                                          |
| 生年月日                                            |
| 確認のために生年月日を入力してください                             |
| 1960年(昭和35年) • 1月 • 1日 •                        |
| ▼                                               |
| 次に進む                                            |
| مارحته لابع شرح الاهم لابع من المعند المربع الم |
|                                                 |

10回以上連続してログインに失敗してしまった場合、エラー画面へ遷移いたします。 再度ログインをされる場合は、 1「私はロボットではありません」にチェックを入れ、 2「進む」を押下してください。再度ログイン画面に遷移します。

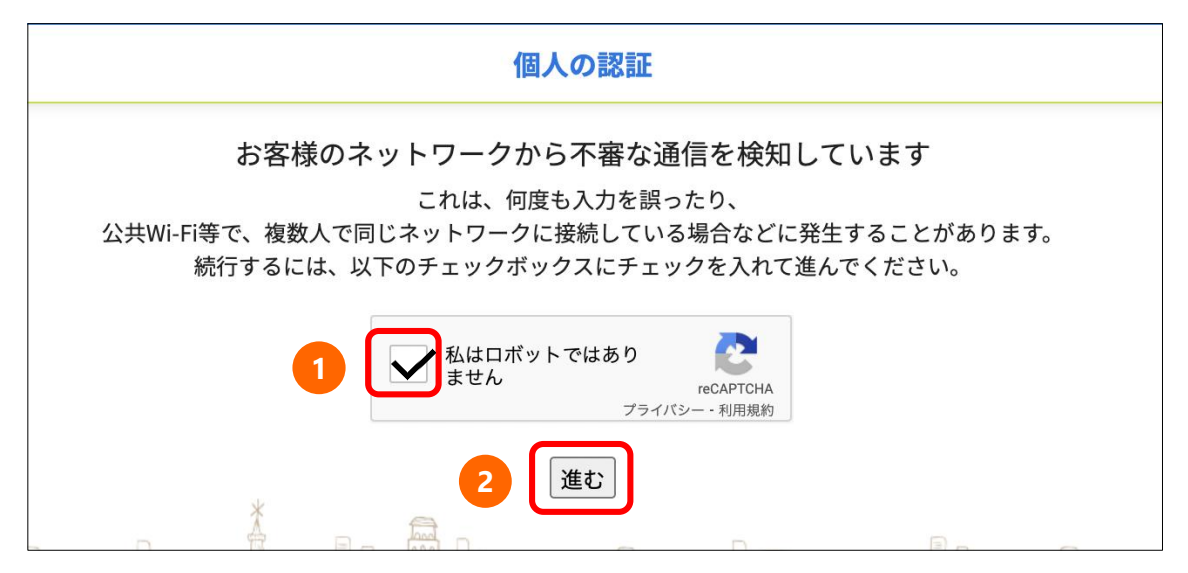

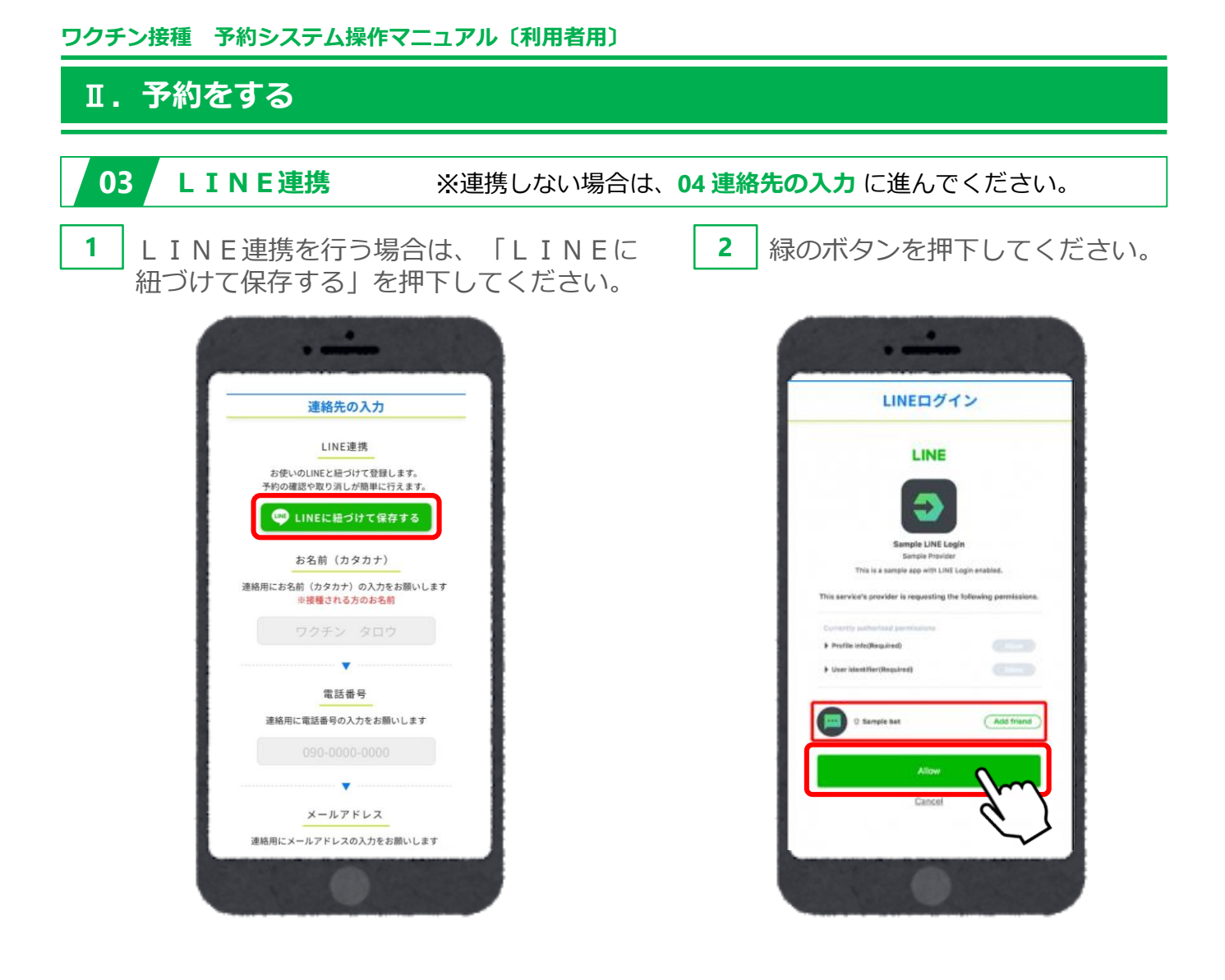

#### LINE連携とは

- LINE連携とは、ワクチン接種予約情報とLINEアカウントを紐付けることです。
- LINE連携をすると、個人情報の認証なしでマイページに入れます。
- LINE連携をすると、以下の通知がLINEに届きます。 (3回目接種の予約日前日に予約確認)

※LINE連携をしない場合、ご登録いただいたメールアドレスに上記の通知が届きます。

※ LINE連携の解除については、 P 2 1 ~ 2 2 参照。

Ⅱ.予約をする

#### 04 連絡先の入力

●お名前(カナ) 2電話番号 ●メールアドレス等を入力し、

④「次に進む」を押下してください。

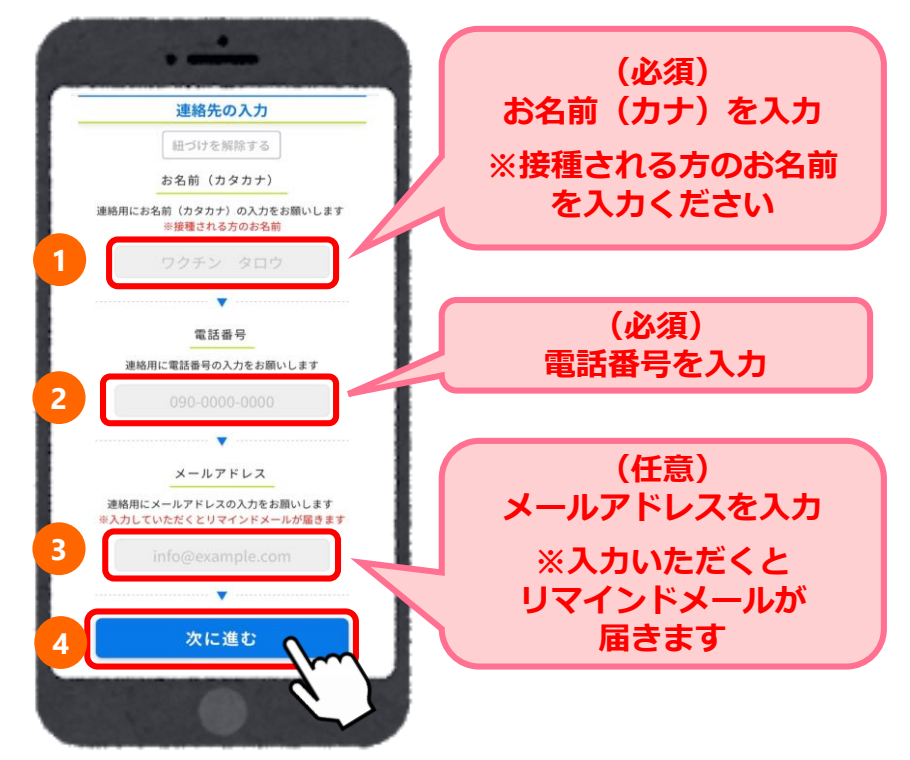

Ⅱ.予約をする

1

# 05 日時から決めて予約

ここでは日時から決める場合の操作方法を説明します。 場所から決める場合は、P10~13をご参照ください。

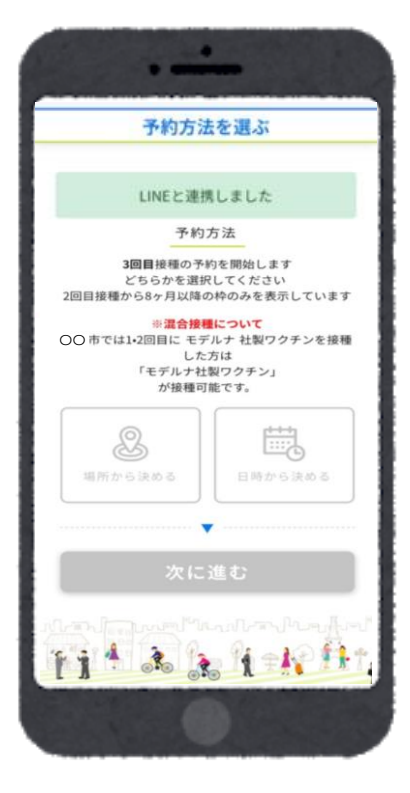

日時から決める」を選択し、
 「次に進む」を押下してください。

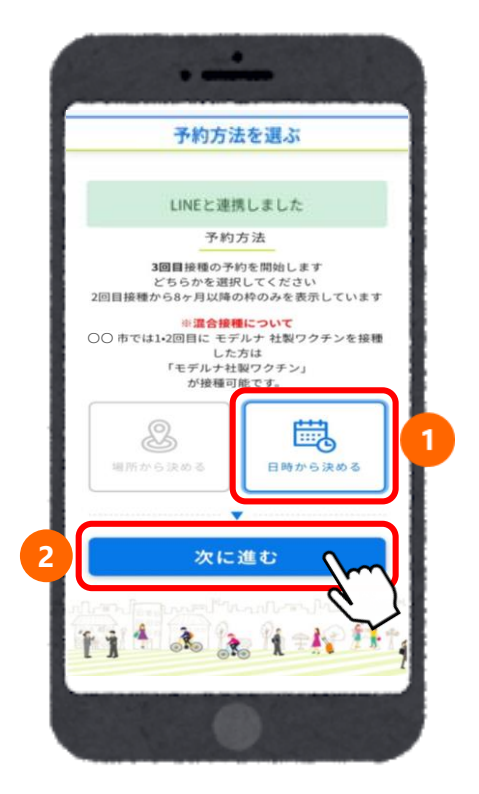

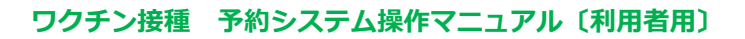

### Ⅱ.予約をする

2 ① 「←先月」「来月→」を押下して、予約したい月を選択してください。
 2 「〇」または「△」の中から予約希望日を選択してください。

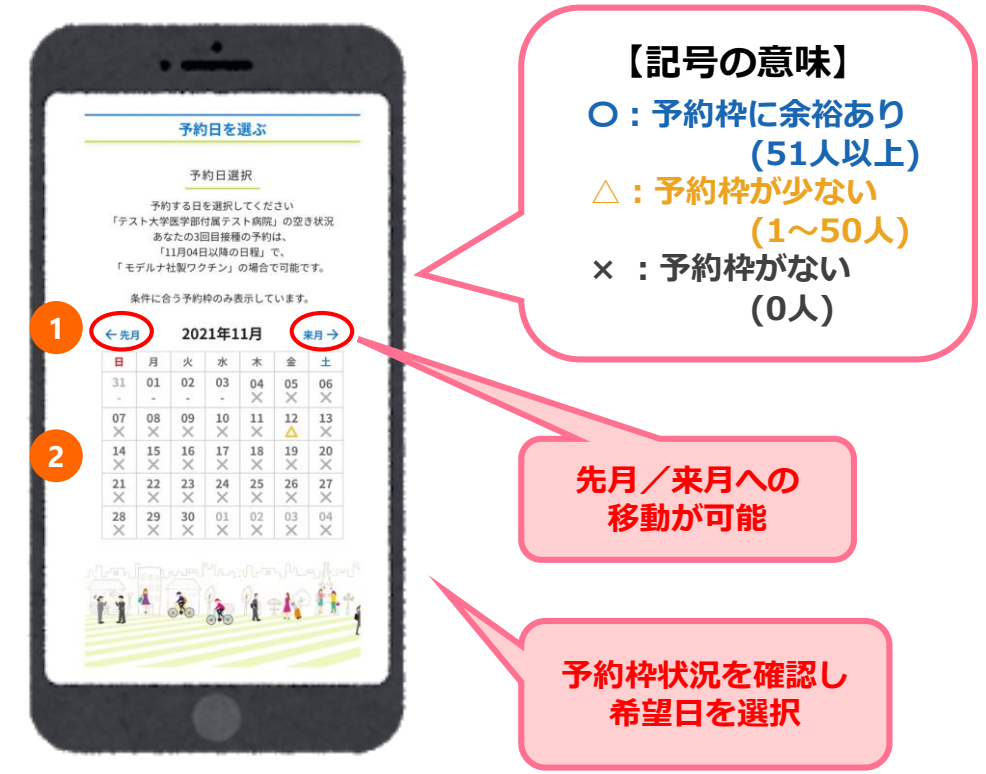

3 集団接種会場を選択してください。

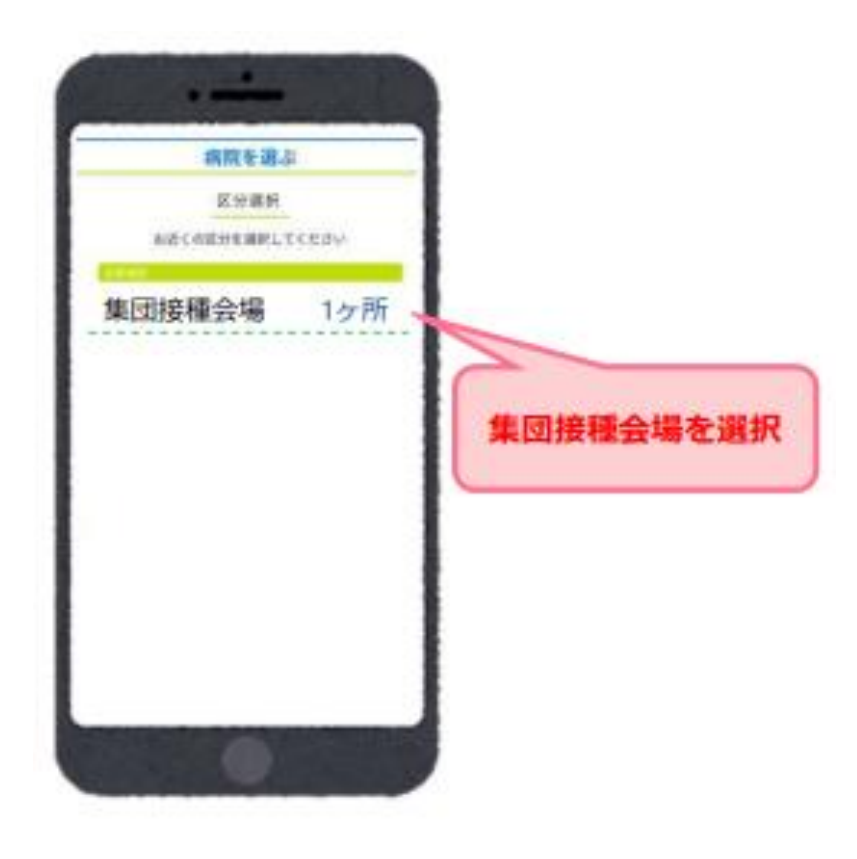

### Ⅱ.予約をする

※「O」または「△」の接種会場(病院等)を選択すると、カレンダーが表示されます。
 ※病院からのお知らせがある場合には、緑枠の中に表示されますので必ずご確認ください。

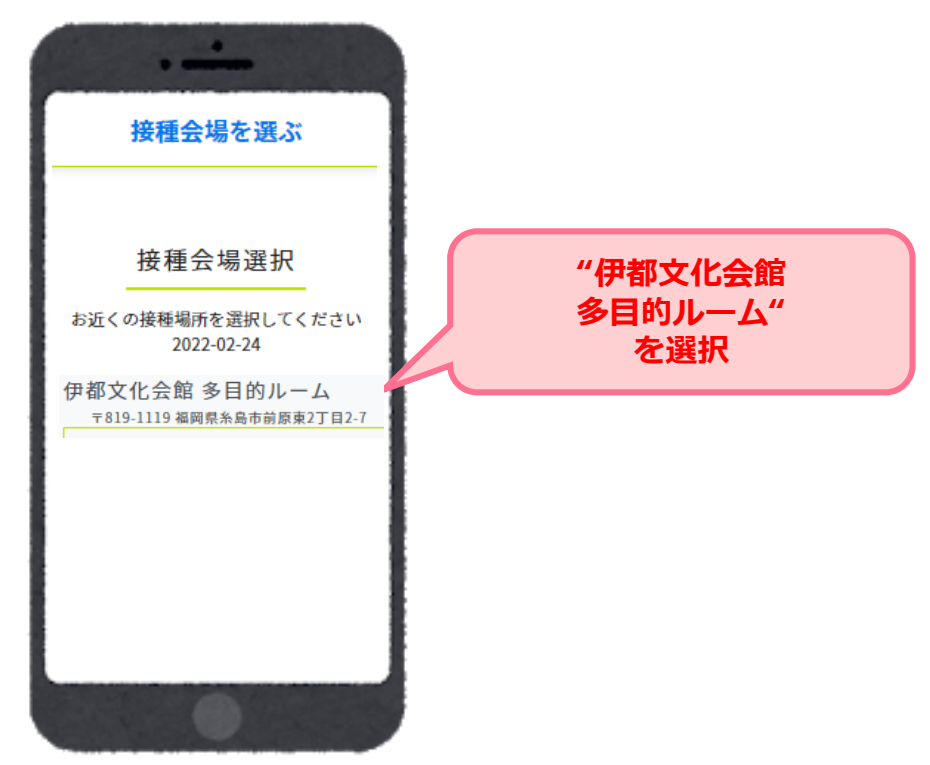

| 5 選択した<br>予約希望                                                                                                    | :日の時間ごとの使用ワクチン種別、残り枠数が表:<br>!時間を選択してください。        | 示されます。                      |
|----------------------------------------------------------------------------------------------------|--------------------------------------------------|-----------------------------|
|                                                                                                    | 予約時間を選ぶ                                          | r                           |
|                                                                                                    | 日時: <b>2022-02-2</b>                             | 、<br>24<br>【ワクチン種別】         |
|                                                                                                    | 予約時間選択                                           | 【予約枠の残り】<br>を確認し<br>希望時間を選択 |
| NACE AND A DECEMBER OF A DECEMBER OF A DECEMBE | 14:00~<br>14:00 ~14:30 モデルナ                      | :終了                         |
|                                                                                                    | 14:30 ~15:00 モデルナ<br>15:00~<br>15:00 ~15:30 モデルナ | 残り: 6名<br>残り: 34名           |
|                                                                                                    | 15:30 ~16:00 モデルナ<br>16:00~<br>16:00 ~16:20 エデルナ | 残り:37名                      |
|                                                                                                    | 16:30 ~17:00 モデルナ                                | 残り:39名<br>残り:39名            |
|                                                                                                    | 17:00 ~17:30 モデルナ<br>17:30 ~18:00 モデルナ           | 残り: 35名<br>残り: 40名          |
|                                                                                                    | 18:00~<br>18:00 ~18:30 モデルナ                      | 残り:38名                      |

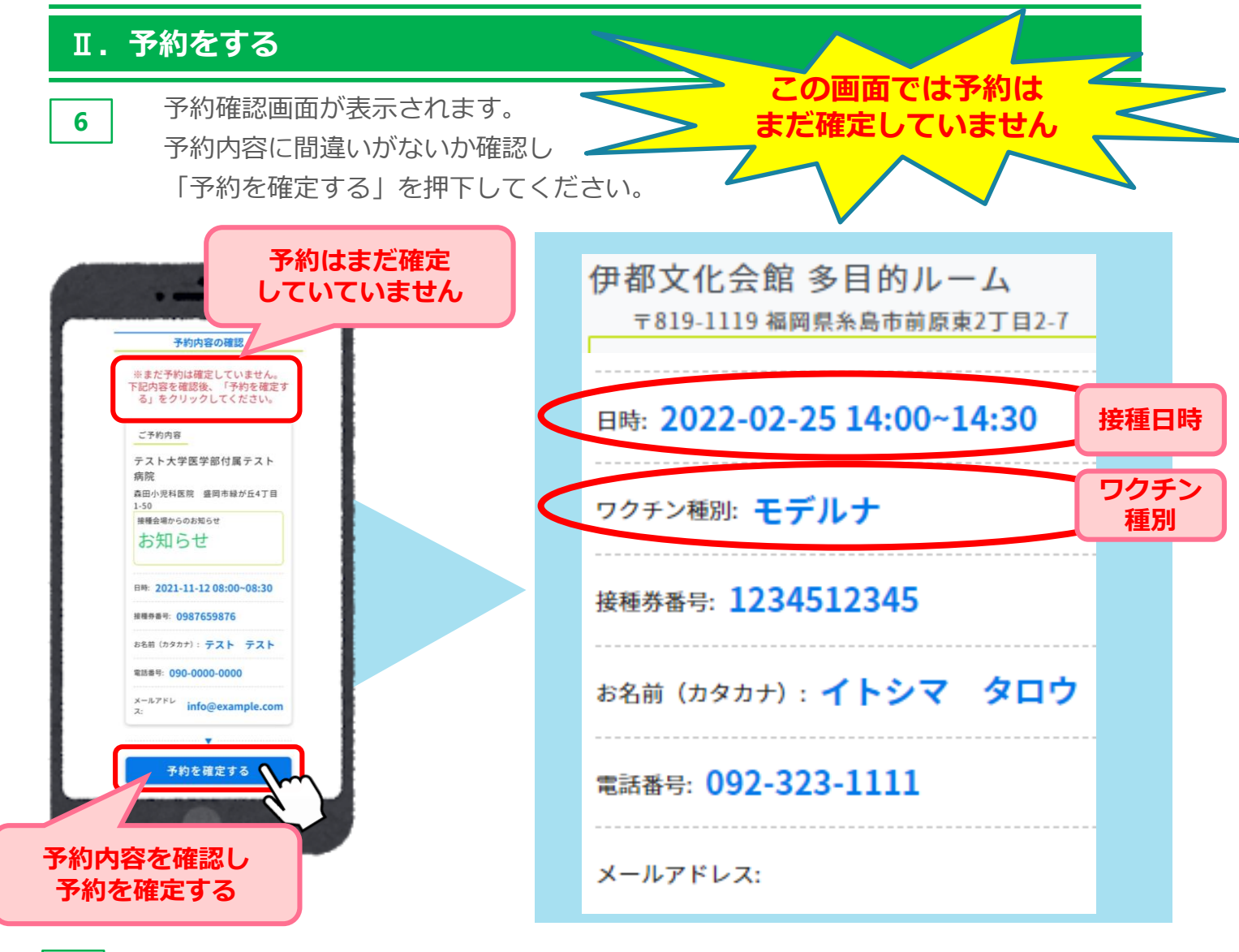

以下の画面が表示されますと、予約完了です。

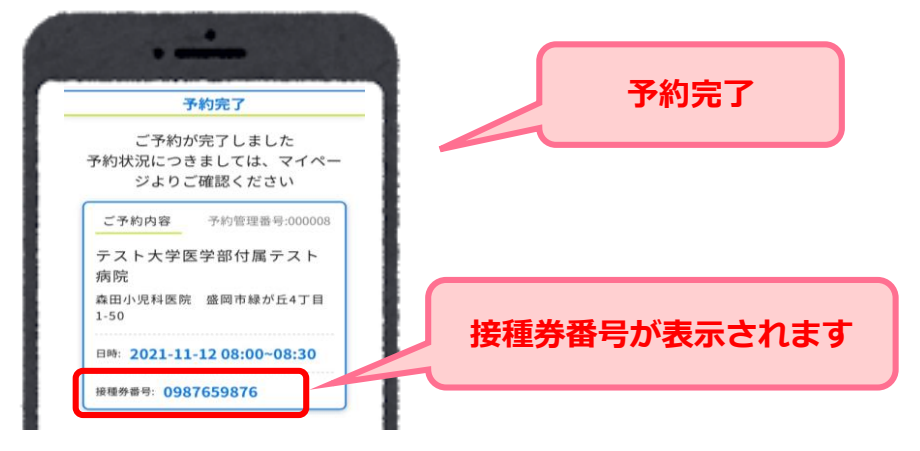

※予約の確認はトップページの「マイページ」から確認いただけます。

#### 予約完了後

7

- 予約日前日に登録したLINEアカウントに予約確認メッセージが届きます。
- 翌日のワクチン接種の準備(持ち物:接種券、予診票、本人確認書類)をしてください。
- 予約当日は予約時間、会場のお間違いに注意いただき、接種を受けてください。

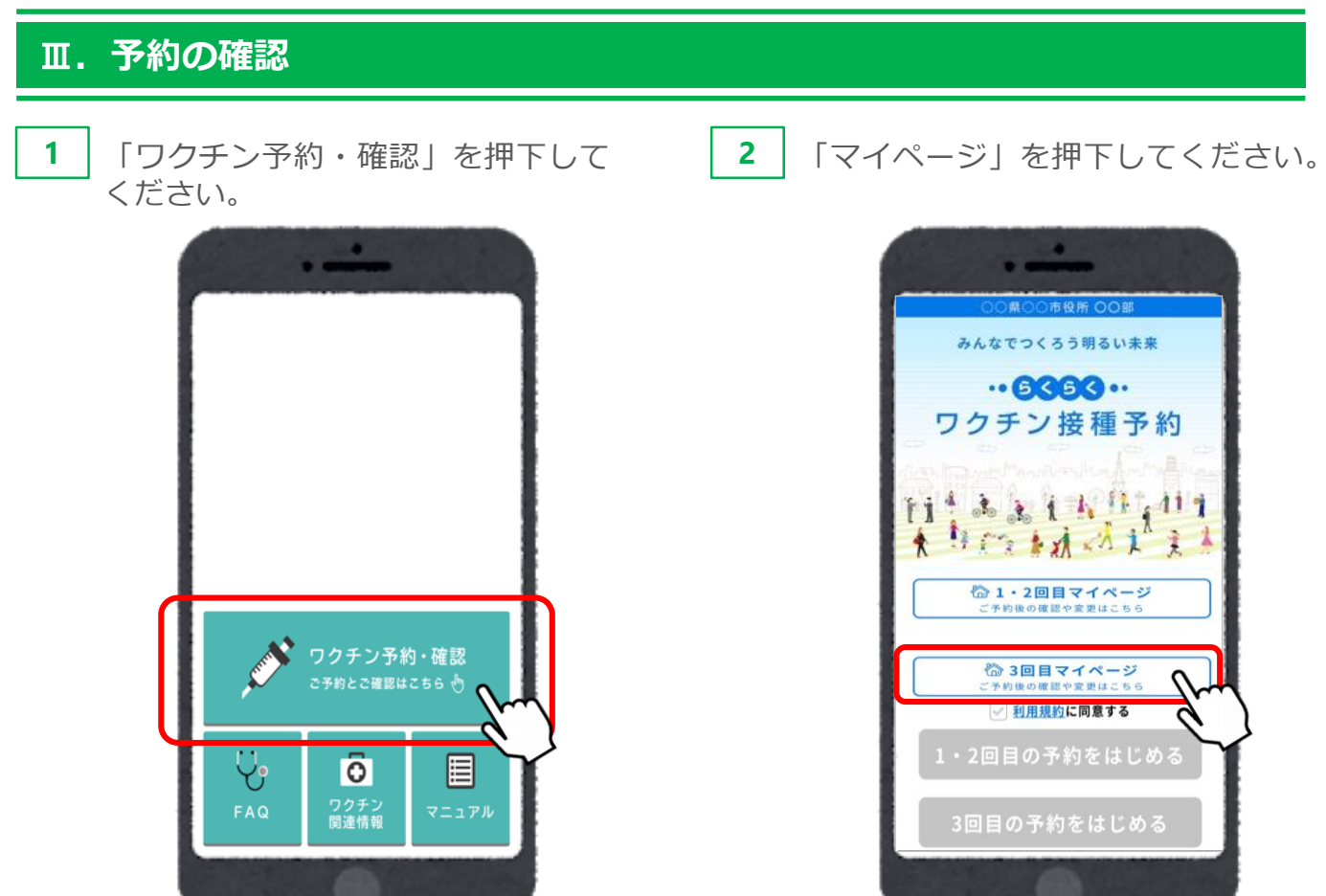

3回目の予約内容が表示されます。

3

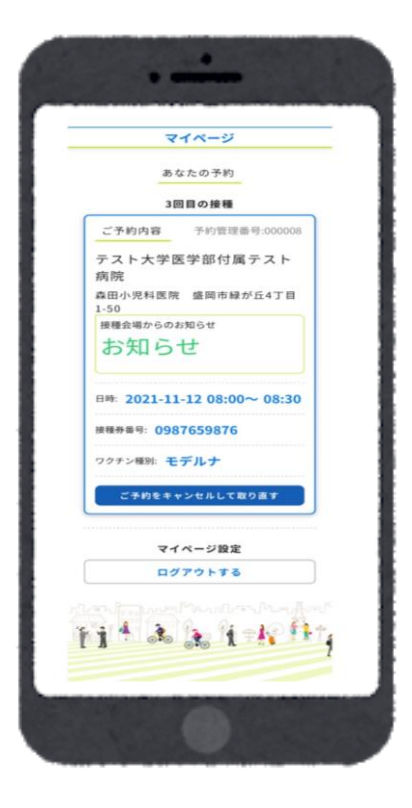

### Ⅳ. 予約の変更/キャンセル

予約を変更する場合は、現在の予約をキャンセルし、改めてご予約が必要です。 トップページの「マイページ」から予約のキャンセルが可能です。

# ※予約のキャンセルは予約日の2日前からできなくなります。

- 例:11月5日に予約をしている場合
  - 11月2日 23:59まで ⇒ご自身でキャンセル手続きが可能です
  - 11月3日 0:00から ⇒ご自身ではできなくなります。

#### キャンセル希望の場合はコールセンターまでご連絡ください

**1** 「ワクチン予約・確認」を押下して ください。 **2** 「マイページ」を押下してください。

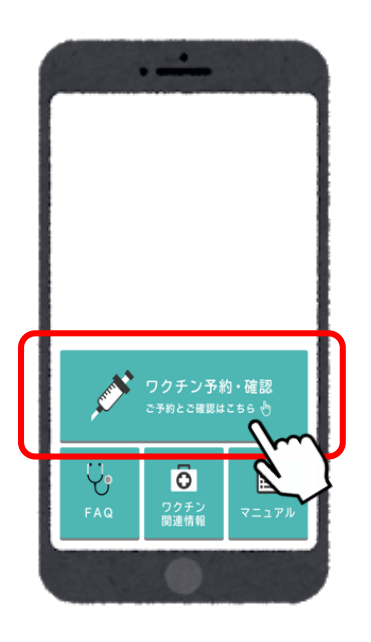

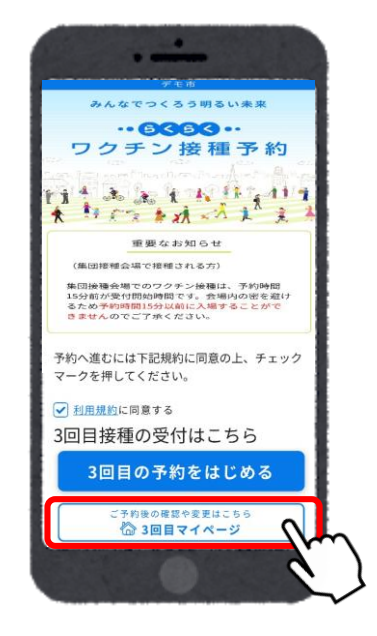

 3回目の予約内容が表示されます。
 「この予約をキャンセルして取り直す」を押下して ください。

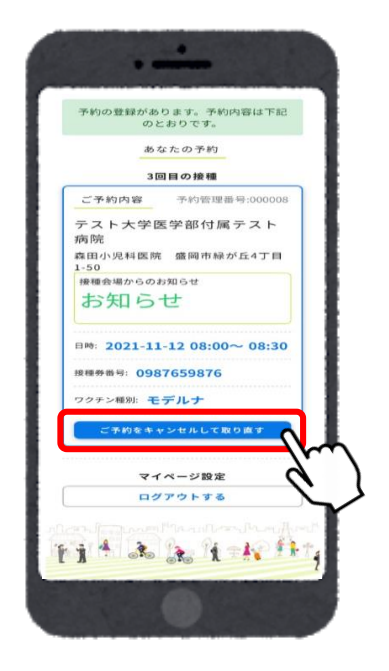

# Ⅳ. 予約の変更/キャンセル

5 「キャンセルしますか?」と確認のポップアップウィンドウが表示されます。 キャンセルでよろしければ「OK」を押下してください。

| _            | 21      | ページ    |           |    |
|--------------|---------|--------|-----------|----|
| テスト<br>病院    | 大学医     | 学部付加   | 属テス       | F  |
| 森田小川<br>1-50 | 見科医院    | 盛岡市綱   | * が 丘 4 つ | 「目 |
| 接種会場         | 易からのお   | 印らせ    |           |    |
| お矢           | 06t     | Ŧ      |           |    |
| キャンセ         | z ルします: | か?     |           |    |
|              |         | キャン    | セル        | ок |
| 接種券番         | 号: 0987 | 659876 |           |    |
| ワクチン         | 種別: モラ  | ゠゙ルナ   |           |    |
|              |         |        |           |    |
| टन           | \$約をキャン | ンセルして  | 取り直す      |    |
|              |         |        |           |    |
|              | 711     | ページ設定  | 2         |    |
|              |         |        | 2         |    |

「キャンセルしました」と表示され、キャンセルが完了となります。「予約を始める」より再予約が可能です。

| マイページ                                                                                                    |        |
|----------------------------------------------------------------------------------------------------|--------|
| キャンセルしました                                                                                                    |        |
| あなたの予約                                                                                                    |        |
| 3回目の接種                                                                                                    |        |
| 3回目の接種を予約してください                                                                                                    | 五予約が可能 |
| 予約を始める                                                                                                    |        |
|                                                                                                    |        |
| マイページ設定                                                                                                    |        |
| ログアウトする                                                                                                    |        |
|                                                                                                    |        |
|                                                                                                    |        |
|                                                                                                    |        |
|                                                                                                    |        |
| And the second second sec |        |

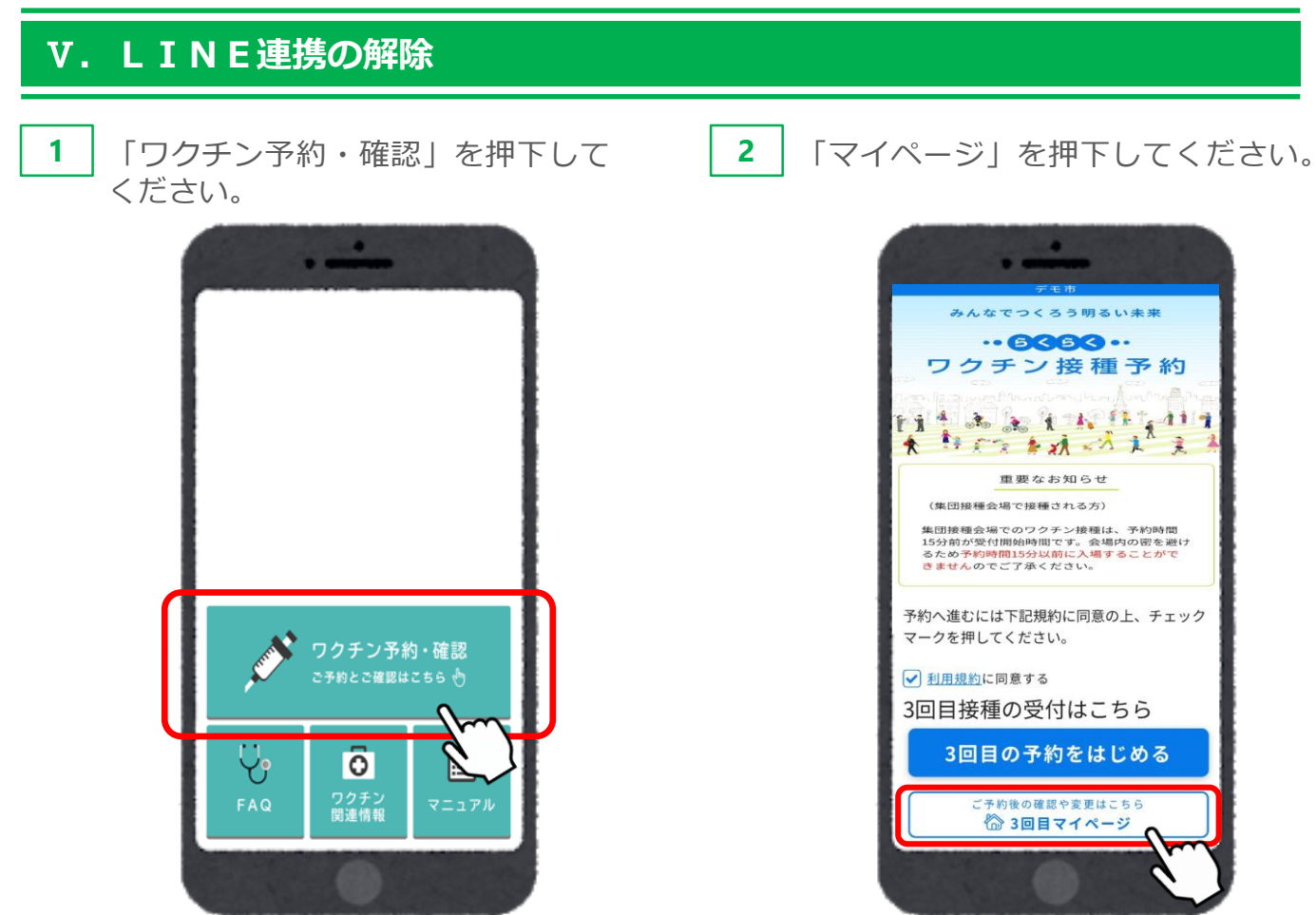

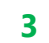

「LINE連携を解除する」を押下してください。

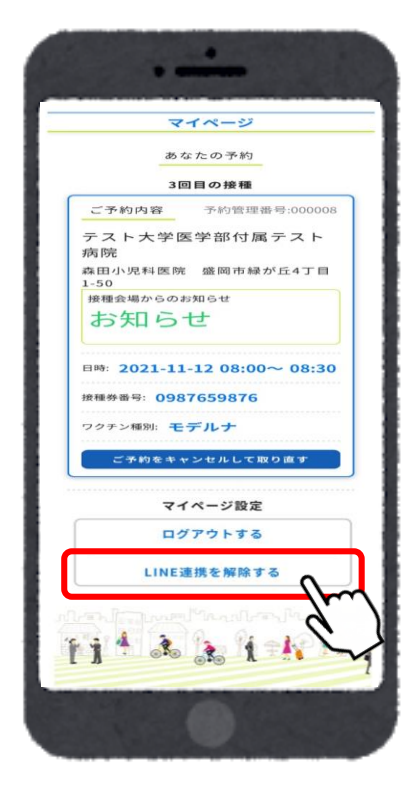

## **V. LINE連携の解除**

**4** 「LINE連携を解除しますか?」と確認のポップアップウィンドウが表示されます。 キャンセルでよろしければ「OK」を押下してください。

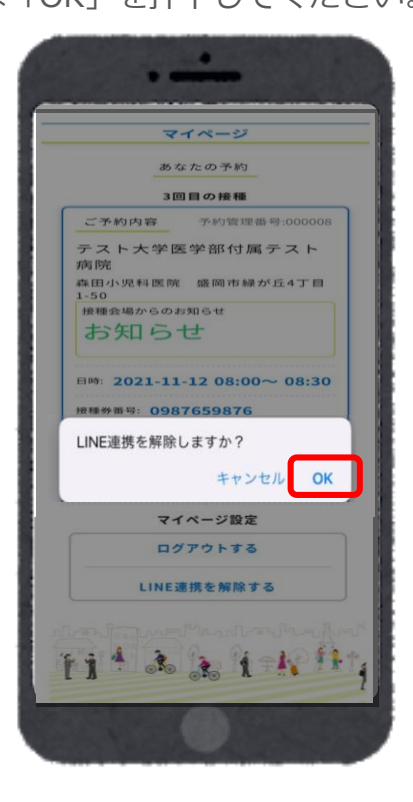

5 「LINE連携を解除しました。」と表示され、連携が解除されます。 ※LINE連携が解除されると、LINE連携による機能が使えなくなります。

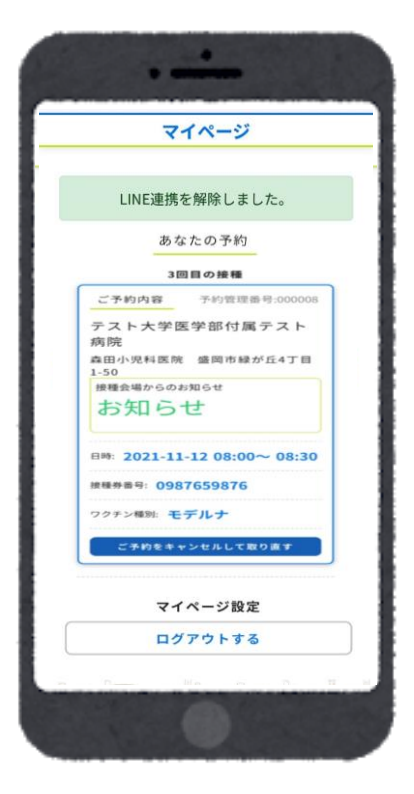

## Ⅵ. ログアウト

1 マイページ左下の「ログアウト」を押下してください。

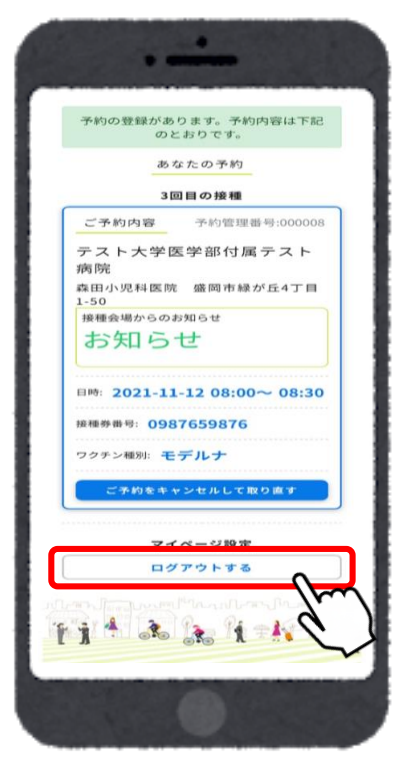

2 ログイン画面に戻ります。

| デモ市                                   |
|---------------------------------------|
| みんなでつくろう明るい未来                         |
|                                       |
| ワクチン接種予約                              |
|                                       |
|                                       |
|                                       |
| T TEE AN AN A A A                     |
| 重要なお知らせ                               |
| (集団接種会場で接種される方)                       |
| 集団接種会場でのワクチン接種は、予約時間                  |
| 15分前が受付開始時間です。会場内の密を避け                |
| るため予約時間15分以前に入場することがで                 |
| きませんのでご了承ください。                        |
|                                       |
| 予約へ進むにはト記規約に同意の上、チェック<br>マークを押してください。 |
|                                       |
|                                       |

# **WI. ワクチン接種完了までの流れ** 1. 接種予約日前日:予約確認 2. 接種券、予診票、本人確 3. 受付にて確認 メッセージが届く 認書類を持って接種会場 (LINE連携、メール (病院等) へ アドレスを登録した方のみ) 3回目予約 ٠ 保険証 🚞 . -受付 4. 問診を受ける 5. 問題が発生 6. 帰宅し、再予約 発熱や体調不良時など 5. 問題がなければ接種する

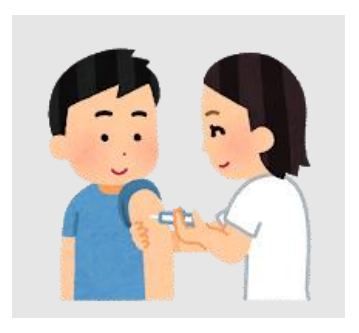

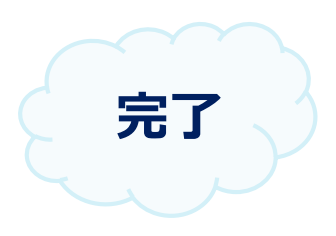

- 引き続き感染症対策・体調状況の経過確認をお願いいたします。
- 感染症対策とは 具体的に「3つの密※密集・密接・密閉」の回避、マスクの着用、石けん による手洗いや手指消毒用アルコールによる消毒の励行などをお願いします。